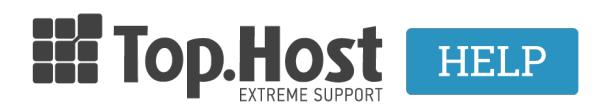

Knowledgebase > Plesk >  $\dot{A}\lambda\lambda\epsilon\varsigma$  > How can I create a new domain in Plesk Onyx?

# How can I create a new domain in Plesk Onyx? - 2021-08-10 - Άλλες

Σε περίπτωση που σας δίνεται η δυνατότητα να προσθέσετε domain μέσα στο Plesk σας, ακολουθείστε τις παρακάτω οδηγίες:

1. Συνδεθείτε στο myTophost Panel και από εκεί επιλέξτε **Plesk Login** για να συνδεθείτε στο Plesk του πακέτου που σας ενδιαφέρει.

|                              |                            | gr   <u>en</u>                                  |   |  |
|------------------------------|----------------------------|-------------------------------------------------|---|--|
|                              | Είσοδ<br>myToph            | ος στο<br>ost Panel                             |   |  |
| and the second second second | Email                      |                                                 |   |  |
|                              | Password                   |                                                 |   |  |
|                              | Eμφάνιση Password AΣΦΑΛΗ   | Σ ΕΙΣΟΔΟΣ                                       |   |  |
|                              | <u>Υπενθύμιση Password</u> | Δεν έχετε λογαριασμό;<br><u>Εγγραφείτε τώρα</u> |   |  |
|                              |                            |                                                 | 4 |  |

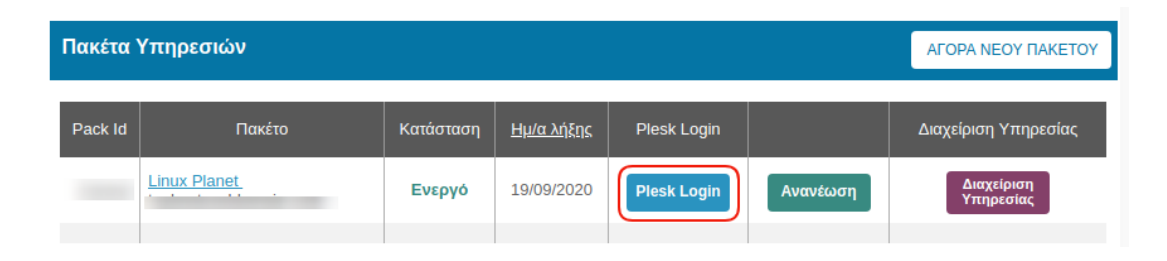

2. Στην καρτέλα Websites & Domains , επιλέξτε Add domain.

| 🖵 Websites & Domains  | Websites & Domains                                                                                                    |  |  |
|-----------------------|----------------------------------------------------------------------------------------------------|--|--|
| 🙆 Mail                |                                                                                                    |  |  |
| Applications          | 국 Add Domain 국 Add Subdomain 국 Add Domain Alias                                                                                      |  |  |
| 🛅 Files               | .com • Active ~                                                                                                    |  |  |
| 😂 Databases           | Website at httpdags/ IR address System user                                                                                          |  |  |
| <u>ııl</u> Statistics | Hosting Settings Open in web Preview Description                                                                                     |  |  |
| 🖄 Account             | Start creating your website in one of the following ways:                                                                            |  |  |
| WordPress             | WordPress   Use Presence Builder     Create your website using WordPress.   Create your site using our professional website builder. |  |  |
|                       | Install WordPress Create Site                                                                                                    |  |  |

# 3. Στην καρτέλα Adding New Domain Name, συμπληρώστε τα παρακάτω πεδία: Adding New Domain Name

| Domain name *                     | www. mynewdomain.gr 1<br>For example, example.com                                                                                      |
|-----------------------------------|----------------------------------------------------------------------------------------------------|
| Location of the website's files * | Q 2                                                                                                    |
| Hosting type                      | Website hosting 🔻 3                                                                                                    |
|                                   | ✓ Activate the DNS service                                                                                                    |
|                                   | ✓ Activate the mail service                                                                                                    |
| Hosting Settings                  |                                                                                                    |
| Document root *                   |                                                                                                    |
|                                   | The path to the website home directory.                                                                                                |
| Preferred domain *                | www.mynewdomain.gr                                                                                                    |
|                                   | mynewdomain.gr                                                                                                    |
|                                   | None 5                                                                                                    |
|                                   | Select the URL (either with or without the www. prefix) to which site visitors will be<br>redirected via a SEO-safe HTTP 301 redirect. |

#### Secure with an SSL/TLS Certificate

Let's Encrypt is a certificate authority (CA) that allows you to create a free SSL/TLS certificate for your domain. The certificate will be

Secure the domain with Let's Encrypt

#### Your Files to Copy to Hosting

6

If you leave Git support disabled, the root directories (website/application root and document root) will be created empty, and the enable Git now or later (in Websites & Domains) and upload files from a Git repository.

Enable Git support

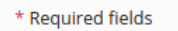

Cancel

- Domain name Δηλώστε το νέο όνομα χώρου που επιθυμείτε (1).
- Location of the website's files Εκεί υπάρχει προεπιλεγμένο το κεντρικό όνομα χώρου που είναι και το κεντρικό σας subscription (2).
- Hosting type Επιλέξτε το Website Hosting και αφήστε προεπιλεγμένα τα

### Activate the DNS service και Activate the mail service (3)

- Document Root Είναι το όνομα του Root φακέλου που αντιστοιχεί στο domain που δημιουργείτε (4). Δώστε την ονομασία που επιθυμείτε για τον root φάκελο σας (όπως είναι ο httpdocs στο κεντρικό σας domain. Θα συνδέεστε με τα στοιχεία FTP του κεντρικού σας domain και θα ανεβάζετε τα αρχεία σας σε αυτό τον φάκελο.)
- **Preferred domain** Επιλέξτε None **(5)**, έτσι ώστε το domain σας να εμφανίζεται online όταν το πληκτρολογούν με και χωρίς www
- Τέλος επιλέξτε **ΟΚ**.

**Προσοχή**: Δηλώστε τους εξυπηρετητές του κεντρικού σας ονόματος χώρου στον καταχωρητή σας και μέσα σε 48 ώρες αφού έχετε ανεβάσει τα αρχεία σας, το νέο site σας θα εμφανίζεται online.

## Δείτε επίσης:

<u>Πως δημιουργώ ένα νέο domain alias μέσα από το Plesk Onyx;</u> <u>Πως μπορώ να δημιουργήσω ένα subdomain μέσα από το Plesk Onyx;</u>